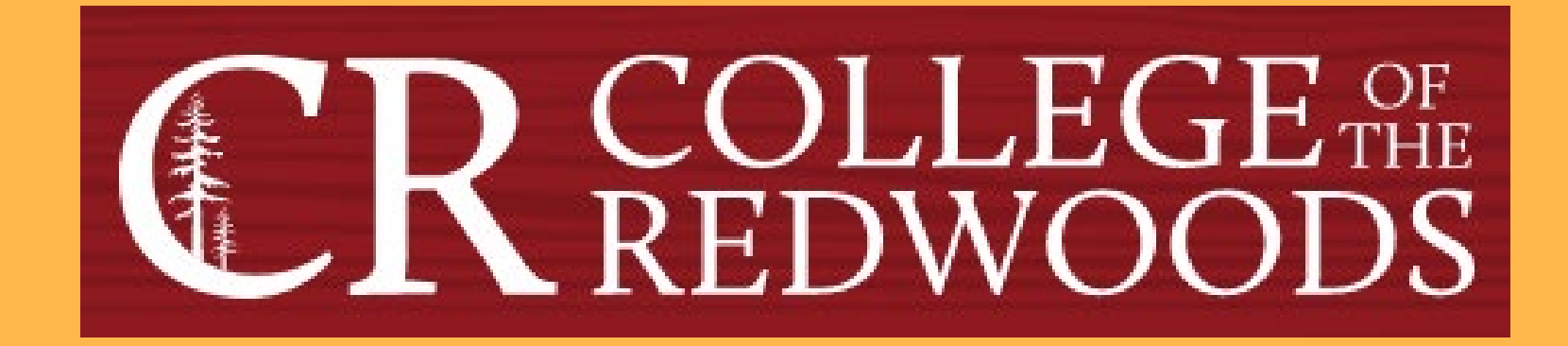

## **Performing Course Assessment in eLumen**

Last Updated: Fall 2022

# From CR's homepage, click on the Faculty & Staff link that is circled below.

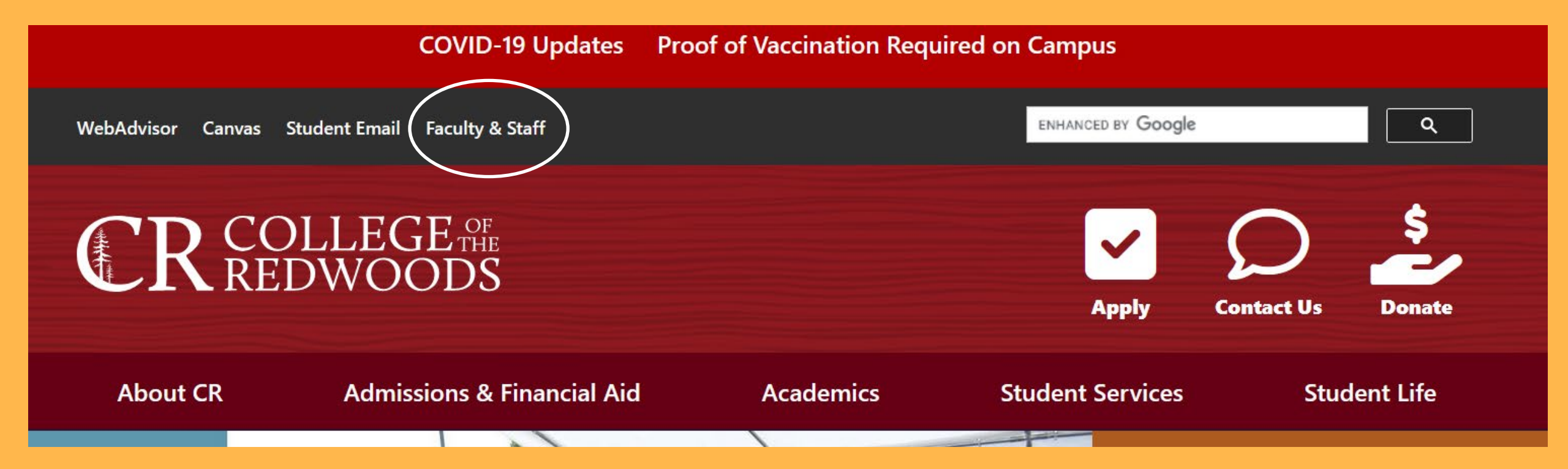

## **Click on Faculty & Staff Resources and then click on eLumen in the first column.**

#### Committees

Faculty & Staff Resources

- Associate Faculty Information
- Budget Feedback
- Calendar
- Canvas / CR-Online Information
- Committee Digest
- Course Outlines
- eLumen
- F-0 (Professional Responsibilities Annual Inventory)

- Finals Schedule
- Flex
- Forms & Resources
- Future Courses
- Grants
- Human Resources
- Parking Information
- Professional Development
- Meeting Room Reservations
- Submit a Help Ticket
- Syllabus
- Webmail

#### Departments & Offices

- Academic Departments
- Business Office
- Communications & Marketing
- Divisions
- Division Documents
- Human Resources
- Institutional Research
- Public Safety
- Printing Services
- Tech Support

#### Processes

- Accreditation
- Assessment
- Behavior Intervention
- Planning
- Program Review

#### Handbooks

- 2022 Committee Handbook
- Faculty Handbook

## **Username**

### firstname-lastname

The fist half of your CR email address (without the @redwoods.edu)

## **Password**

The password you created when you first logged in.

First time users must click on Forgot Password? and follow the directions.

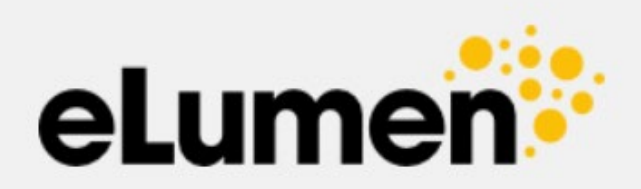

| jonothan-pace        |                  |
|----------------------|------------------|
| Password             |                  |
| •••••                |                  |
| Login                |                  |
| Remember my username | Forgot Password? |
|                      |                  |

eLumen

- 1. Next to your name, set your role as Faculty in the drop-down menu.
- 2. Select your discipline.
- 3. All course that you teach for in that discipline for the selected semester will be displayed. If you see this blue icon in the Scorecards column, the course is scheduled for assessment. Click on the blue icon.

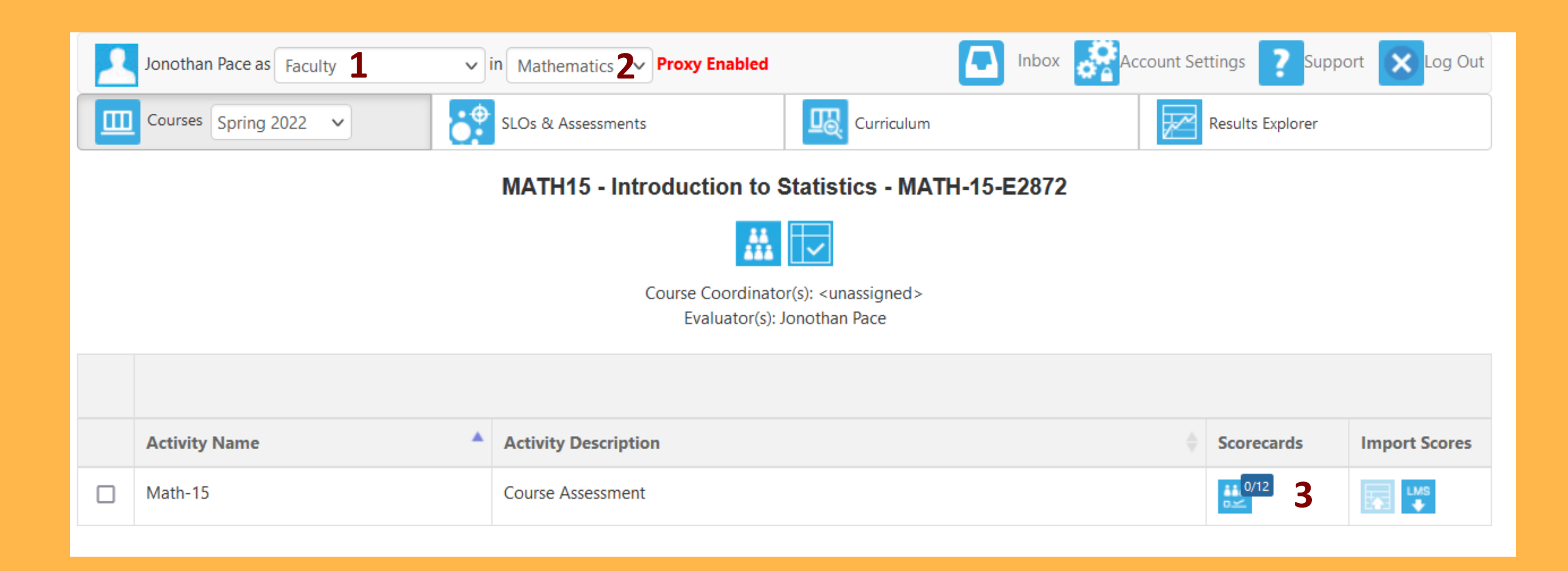

- 1. All course student learning outcomes (SLO) are displayed in the 1<sup>st</sup> column.
- 2. For each SLO, enter the number of students corresponding to each column. (Do not about N/A: the students who did not take the assessment.)
- 3. When finished, click Save and Continue to Reflection.

|                                                                                                    | iype. Kevie             | w or student achieven               | nent                           |     |               |                    |
|----------------------------------------------------------------------------------------------------|-------------------------|-------------------------------------|--------------------------------|-----|---------------|--------------------|
|                                                                                                    |                         | Reset to previously-generated score |                                |     |               |                    |
| 1                                                                                                    | Exceeds<br>expectations | Meets<br>expectations               | Does not meet<br>expectations. |     |               | Scored<br>Students |
| SLO                                                                                                    | 2                       | 1                                   | 0                              | N/A | Current/Total |                    |
| Accurately communicate statistical ideas using correct statistical notation, graphs, and vocabulary.        | 0                       | 0                                   | 0                              | 0   | 0 / 12        |                    |
| Use descriptive and inferential statistics to better understand real-<br>world problems.                    | 0                       | 0                                   | 0                              | 0   | 0 / 12        |                    |
| Demonstrate appropriate use of technology in making decisions based upon real-world data.                   | 0                       | 0                                   | 0                              | 0   | 0 / 12        |                    |
| Read and interpret information that contains statistical analysis and be able to communicate these results. | 0                       | 0                                   | 0                              | 0   | 0 / 12        |                    |
| Judge the validity of research reported in the mass media and peer reviewed journals.                       | 0                       | 0                                   | 0                              | 0   | 0 / 12        |                    |
| Note: Clicking Save allows you to save y                                                                    | our progress            | and return to                       |                                |     | 3             |                    |

finish later.

1. Respond to each prompt.

#### <u>Note</u>

If you are teaching multiple sections of the same course, you only need to complete the Reflection Template for 1 section. You can leave the others blank.

You can save your draft at any time. Once complete, select either Submit and Share or Submit and Share Anonymously according to your preference. Reflection Template
Currently Not answered

CR's default reflection template

Briefly describe the assessment tool (quiz, paper, exam question, portfolio, etc.) and its effectiveness in measuring achievement of the outcomes.

Please complete this field..

Describe any changes made since last assessment that may have impacted student learning.

lease complete this field.

Describe any issues, themes, or ideas that emerge as a result of this assessment.

lease complete this field.

What action, if any, such as changes to instruction, content, etc., might be warranted? Information entered here may be used in departmental review.

lease complete this field.

Save Draft

# 1. You will be redirected back to your Faculty page and will now see a green checkmark next to the Scorecard icon indicating you completed the assessment!

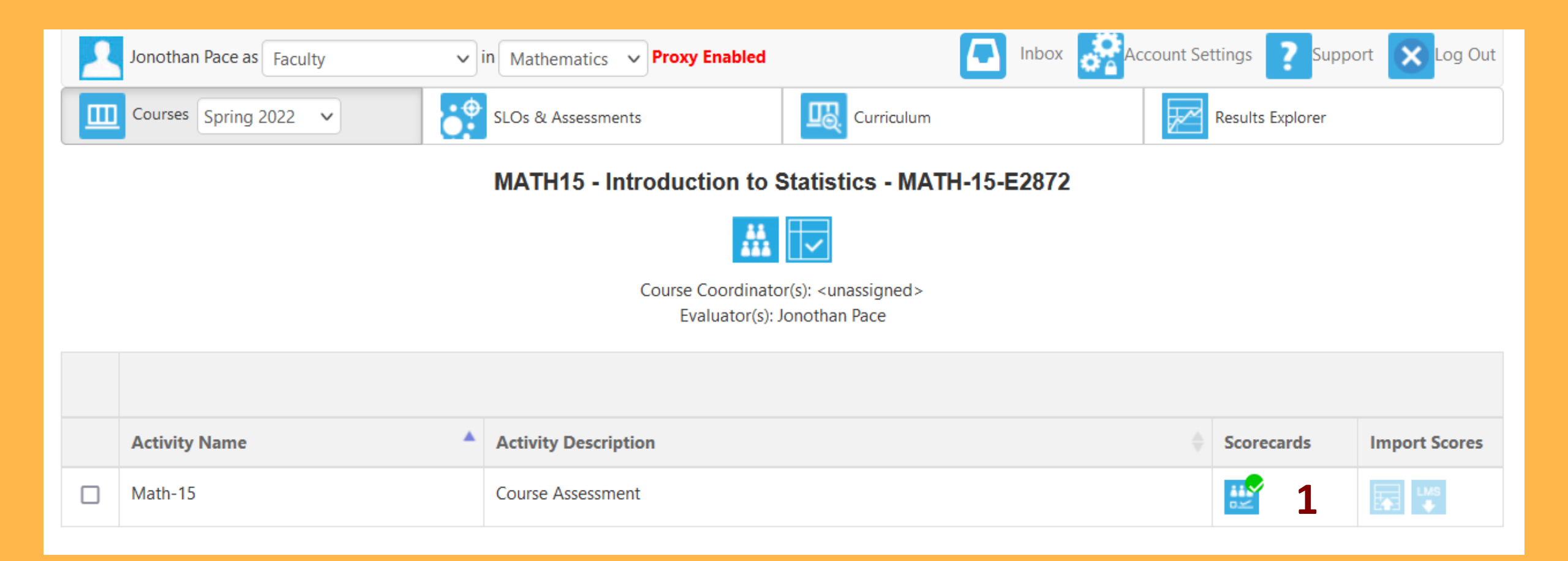